## 步骤一:

登录"全国教师信息管理系统-教师自助子系统"(<u>https://jiaoshi.zjedu.gov.cn/selfservice/index</u>),用户 名为身份证号。

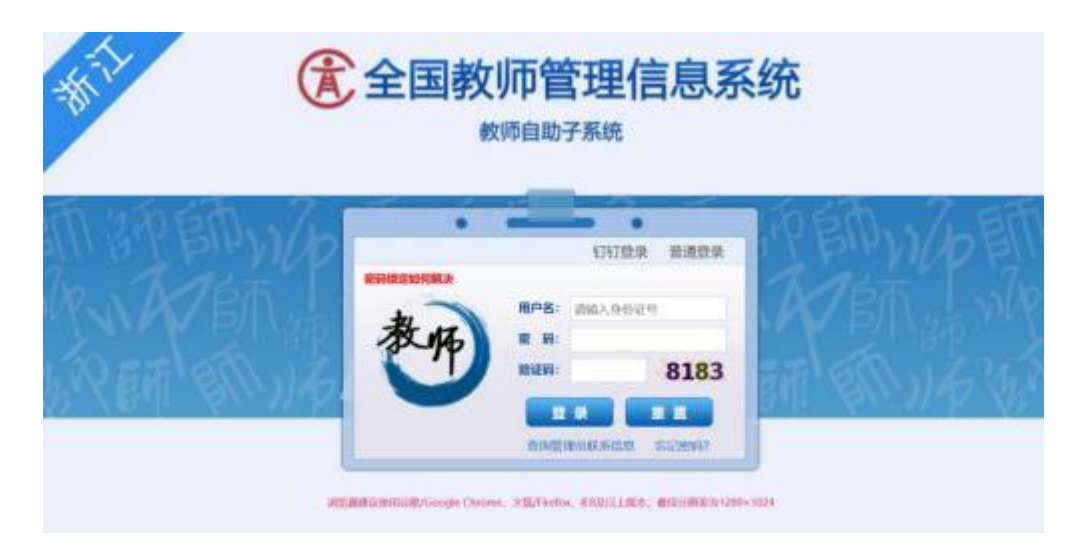

步骤二:

在教师个人信息"工作经历"模块中维护工作经历。教师按时 间段逐条新增工作经历并保存。(所有信息均为必填项)

| 副 教师个人信息(审 | 核通过) 【如果涉及涉密(         |        | 写]     |                                               | 新增已审核  | 信息变更 | 导 |  |
|------------|-----------------------|--------|--------|-----------------------------------------------|--------|------|---|--|
| 基本信息       | 工作经历                  |        | ~ 收起   | 2                                             |        |      |   |  |
| 学习经历       |                       |        |        |                                               |        |      |   |  |
| 工作经历       | 作 2 増加 🥜 編輯 🤤 删除 📑 报送 |        |        |                                               |        |      |   |  |
| 出心睡年       | 审核状态                  | 任职单位名称 | 任职开始年月 | 任职结束年月                                        | 单位性质类别 | 任职岗位 |   |  |
|            | 新增工作经历                |        |        |                                               |        |      | × |  |
| 专业技术职务聘任   | 任职单位名称:               |        |        |                                               |        |      |   |  |
| 教师资格       | 任职开始年月:               |        | 1      | 任职结束年月:                                       |        | 1    |   |  |
| 师德信息       | 兰体标序举制。               | )±\#+∀ |        | /1180 (1) (1) (1) (1) (1) (1) (1) (1) (1) (1) |        |      |   |  |
| 教育教学       | 单位注质突动:               | · 肯边择  | ~      | 1118711111                                    |        |      |   |  |
| 教学科研成果及获奖  | 是否任教经历:               | 请选择    | ▶ 担任   | 亍政职务及年限:                                      |        |      |   |  |
| 入选人才项目     | 班主任年限:                |        |        | 是否农村:                                         | 请选择    | ~    |   |  |
| 国内培训       |                       |        |        |                                               |        |      |   |  |
| 海外研修(访学)   | 保存 取消                 |        |        |                                               |        |      |   |  |
| tteb BiT # |                       |        |        |                                               |        |      |   |  |

## 步骤三:

勾选新增工作经历,点击报送确定,等待工作人员审核。

|                    |         | 15 🖌 1-2 共2条 |        |        |
|--------------------|---------|--------------|--------|--------|
| <b>工作经历</b>        | " 确认    | 《收起          |        |        |
| <b>宙核状态</b> 任职单位名称 | 任职开始年月  | 任职结束年月       | 单位性质类别 | 任职岗位   |
| 1 🖌 未报送 测试         | 2025-04 | 2025-05      | 高等学校   | 教学科研 ; |

\*注意: 已经审核通过的信息, 教师个人无法再进行编辑、删除, 请各位教师勿必仔细核对后再报送。

操作过程中有任何问题,请联系人事处方敏,电话:88229017/665008